# 被仕向送金照会

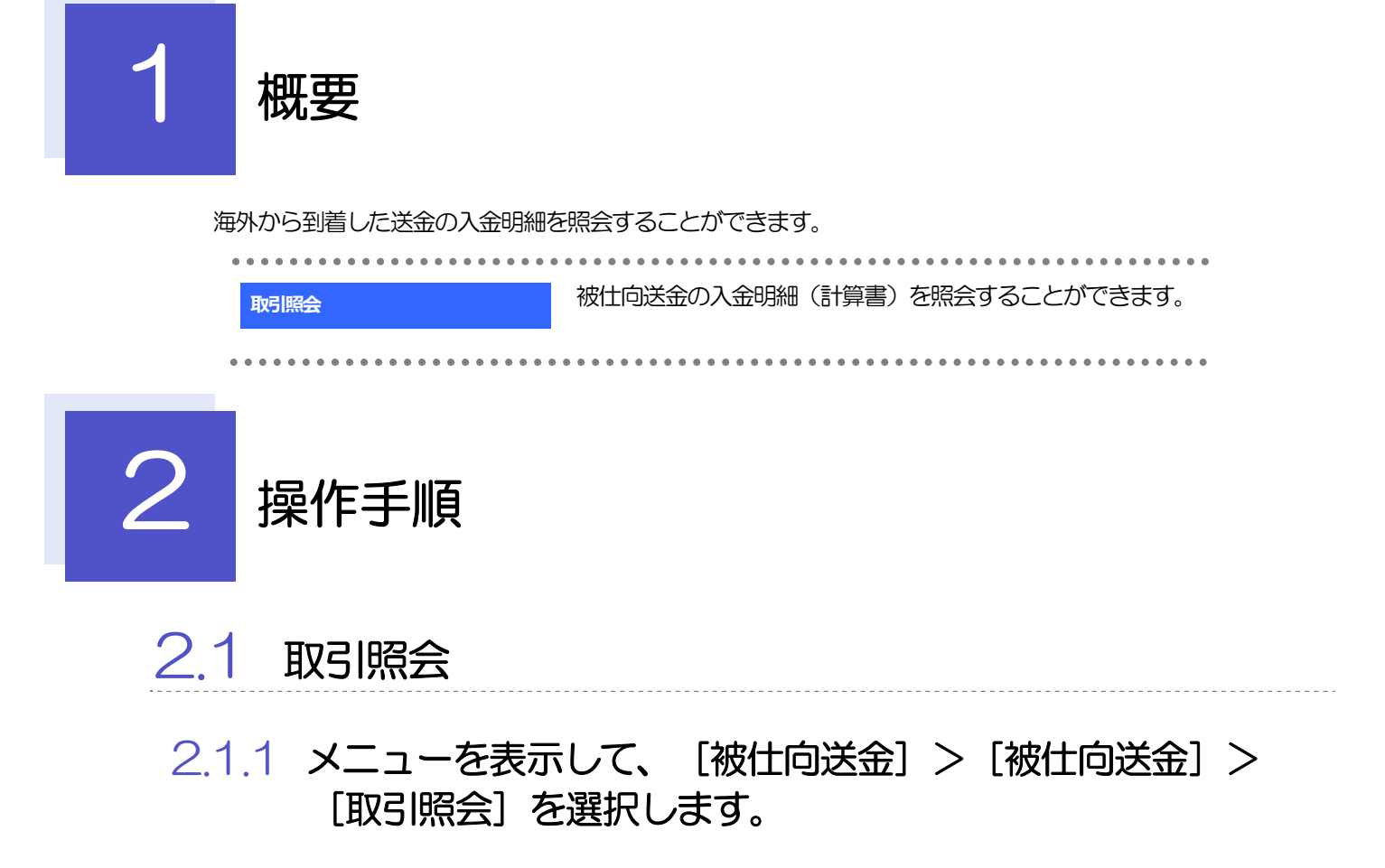

#### 2.1.2 検索条件を入力して、 [絞り込み] を押します。

| 会統巣は以下の通りです。<br>細内母を確認する場合には、対象 | の取引を道択してください。   |                 |
|---------------------------------|-----------------|-----------------|
| (検索                             |                 |                 |
| Raie 新門                         |                 | 年為美数記号20文字以內    |
| 入金日                             | G ~ G           |                 |
| 法金人名                            |                 | 全角半角35文学以内/前方一致 |
| 8A                              | · · · ·         |                 |
| est.                            | ~               |                 |
| 入全中級ファイル総督                      | 1 未改造 [] 523み   |                 |
| 入会時間 (金融フォーマット) 約四              | 1 \$895 T BREAT |                 |

1 検索条件を入力して 絞り込み ボタ ンを押す []

Y XE

▶入金日が、1年前までの取引が照会できます。

▶最大 1,000 件までの取引が一覧表示されます。

▶「全取引照会」の取引権限を保有するユーザは、他ユーザ作成分を含むすべての取引を照会できます。

### 2.1.3 検索結果の一覧より照会する対象を選択します。

| 検索             |            |                                                       |                          |                          |             | Ð               | 1 入金明細の 照会 ボタンを | 押了 |
|----------------|------------|-------------------------------------------------------|--------------------------|--------------------------|-------------|-----------------|-----------------|----|
| 最会結果           |            |                                                       |                          |                          |             |                 |                 |    |
| ( 10ページ前       | < m<->     | 並び順÷<br>全5年(1~5年を表示中)<br>1 2 3 4 5 6 7                | <b>入金日 ▼ 5</b><br>8 9 10 | 4順 ▼ 表示作品: 50f<br>次ページ > | ff ▼ (15)   | (表示)<br>(の次、)   |                 |    |
| t<br>Riese     | 入金日        | ii Ala                                                | ikin                     | 44                       | 1 * *       | Rein 25-7       |                 |    |
| ] 123456879016 | 2022/04/01 | XY2 PRODUCTS CD., LTD. 100 NORTH AV<br>E. LOS ANGELES | USD                      | 30,000.00                | <b>(\$1</b> | 0               |                 |    |
| ] 123456879015 | 2022/04/01 | XYZ PRODUCTS CO., LTD. 100 NORTH AV<br>E. LOS ANGELES | USD                      | 30,000.00                | (98)        |                 |                 |    |
| 123456879014   | 2022/04/01 | XYZ PRODUCTS CO., LTD. 100 NORTH AV<br>E. LOS ANGELES | USD                      | 30,000.00                | (82)        |                 |                 |    |
| 100-200        | < 約ページ     | 1 2 3 4 5 6 7                                         | 8 9 10                   | (次ページ)                   | 10%+3       | 900 <b>&gt;</b> |                 |    |

#### 🖌 🖌

▶取消表示が「O」の場合は、取消済みの明細です。

## 2.1.4 入金明細(計算書)が表示されます。

| 被住向送金00入金明編。        | お以下の通りです。             |                                                                                                    |                                                                                                    |                                                                                                    |                                                                                  |                                                                                                    |                                                                                                    |
|---------------------|-----------------------|----------------------------------------------------------------------------------------------------|----------------------------------------------------------------------------------------------------|----------------------------------------------------------------------------------------------------|----------------------------------------------------------------------------------|----------------------------------------------------------------------------------------------------|----------------------------------------------------------------------------------------------------|
| 人金明細                |                       |                                                                                                    |                                                                                                    |                                                                                                    |                                                                                  |                                                                                                    |                                                                                                    |
| く 10ページ的 - く        | 前ページ                  | 1 7                                                                                                    | 3456                                                                                                    | 789                                                                                                    | 10                                                                               | 次ページ )<br>取得                                                                                                    | 10ページ次)<br>XEI 2022/04/01                                                                                                    |
| FOREIGN EXCHANGE CO | )., LTD. 偃            | _                                                                                                    |                                                                                                    |                                                                                                    | _                                                                                | _                                                                                                    |                                                                                                    |
| 取抱誓号                | 送金银圳                  | iž                                                                                                    | м                                                                                                    | 9550EB                                                                                                    | 1032104                                                                          |                                                                                                    | PERMIT                                                                                                    |
| 123456789021        | 收益法会                  | US                                                                                                    | iD                                                                                                    | 30,000                                                                                                    | 00                                                                               |                                                                                                    | 2,190,00                                                                                                    |
| 这会外设备               | 整引用                   | 的短期手数科                                                                                                    |                                                                                                    | 引手数科外指導                                                                                                    |                                                                                  | 5                                                                                                    | 引手数利用加加                                                                                                    |
|                     |                       | AC105                                                                                                    |                                                                                                    | 1-4-000                                                                                                    |                                                                                  | -                                                                                                    | 1.40046                                                                                                    |
|                     |                       | (B)-HE                                                                                                    | USD                                                                                                    | 10.000                                                                                                    | 00                                                                               |                                                                                                    | 2 205 00                                                                                                    |
|                     | 送金银行                  |                                                                                                    |                                                                                                    |                                                                                                    | 进会人名                                                                             |                                                                                                    |                                                                                                    |
|                     |                       |                                                                                                    | E, LOS ANGE                                                                                                    | 105                                                                                                    |                                                                                  |                                                                                                    |                                                                                                    |
|                     |                       |                                                                                                    |                                                                                                    |                                                                                                    |                                                                                  |                                                                                                    |                                                                                                    |
|                     | <b>B</b> ZREF         |                                                                                                    |                                                                                                    |                                                                                                    | 96-29<br>8                                                                       |                                                                                                    |                                                                                                    |
| 洗涤杯膏                | <b>NS</b> REF         |                                                                                                    |                                                                                                    |                                                                                                    | XVE-9                                                                            |                                                                                                    |                                                                                                    |
| 決議内容                | <b>服</b> 图REF<br>兴药查询 | 建造来作                                                                                                    | 子的最终                                                                                                    | 於其它語                                                                                                    | メッセージ<br>***                                                                     | ELA.                                                                                                    | 代の金別窓口座                                                                                                    |
|                     | 102542F               | 1.2.2.                                                                                                    | 7089<br>*****                                                                                                    |                                                                                                    | メッセージ<br>.00                                                                     | 1,100,000                                                                                                    |                                                                                                    |
| 決済内容                |                       | 19.44<br>19.44<br>19.44 | 7089<br>******                                                                                                    | 10,00 Cm<br>1 m m m m m m<br>7 m m m m m m m<br>7 m m m m m                                                                                                    | Xyt-9<br>00<br>00<br>00<br>00                                                    | Film<br>1,100,000<br>10 10 10 10 10<br>10 10 10 10 10                                                                                                    | .4923606<br>) 125452 = 5<br>= 5 = 5 = 5 = 5                                                                                                    |
|                     |                       | 1,2,2,1,2,1,2,1,2,1,2,1,2,1,2,1,2,1,2,1                                                                                                    | 70349<br>************************************                                                                              | 1.4.4.4.4.4.4.4.4.4.4.4.4.4.4.4.4.4.4.4                                                                                                    | メッセージ<br>の<br>が<br>り(())<br>り())<br>り())                                         | ELA<br>1,100,000<br>= = = = = =<br>= = = = = =                                                                                                    |                                                                                                    |
| 決済内容                |                       |                                                                                                    | - デの編号<br><sup> </sup>                                                                                                    | 10000000000000000000000000000000000000                                                                                                    | 39E-5<br>00<br>00<br>100<br>100<br>100<br>100<br>100<br>100<br>100<br>100        | ELM<br>1,100,000<br>= = = = = =<br>3,000<br>2,000                                                                                                    | 代9会38日度<br>2<br>2 1229日 第一日<br>2 1229日 第一日<br>2 1229日 第一日<br>2 1229日 第一日<br>2 1239日<br>2 119日<br>2 119<br>2 119日<br>2 119日<br>2 119<br>2 119<br>1<br>1<br>1<br>1<br>1<br>1 |
| 決済内容                |                       |                                                                                                    | フバー<br>マイロー ロー ロー ロー ロー<br>ロー ロー ロー ロー ロー ロー<br>油味<br>3PY<br>-<br>-<br>-<br>-<br>-<br>-<br>-<br>-<br>-<br>-<br>-<br>-<br>- | 111<br>111<br>111<br>111<br>111<br>111<br>111<br>111<br>111<br>11                                                                                                    | xvt-5                                                                            | Han<br>1,100,000<br>= = = = = =<br>= = = = =<br>3,000<br>2,000                                                                                                    | 代の会引成11度<br>3<br>3<br>3<br>3<br>3<br>3<br>3<br>3<br>3<br>3<br>3<br>3<br>3<br>3<br>3<br>3<br>3<br>3                                                                                                    |
| 決済所容                |                       | 1.25                                                                                                    | 7089<br>*******<br>*******<br>*******<br>*******<br>******                                                                 | венца<br>и и и и и и и<br>и и и и и и<br>и и и и и<br>и и и и                                                                                                    | メッセージ<br>の<br>の<br>の<br>の<br>の<br>の<br>の<br>の<br>の<br>の<br>の<br>の<br>の           | 1,100,000<br>1,100,000<br>1,100,000<br>1,000<br>1,00 | 代の会別店口道<br>2 1220日<br>2 2 220日<br>2 2 220日<br>2 2 2 2 2 2 2 2 2 2 2 2 2 2 2 2 2 2 2                                                                                                     |
|                     |                       |                                                                                                    | Элан<br>н и и и и и и<br>а и и и и и и<br>а и и и и и и                                                                    | (2)年 6日<br>(2)<br>(2)<br>( | メッセージ<br>の<br>の<br>・<br>・<br>・<br>・<br>・<br>・<br>・<br>・<br>・<br>・<br>・<br>・<br>・ | 1,100,000<br>1,100,000<br>1,000,000<br>1,000,000<br>1,000,000                                                                                                    | .40 £3150.00<br>122 \$20 \$20 # #                                                                                                    |